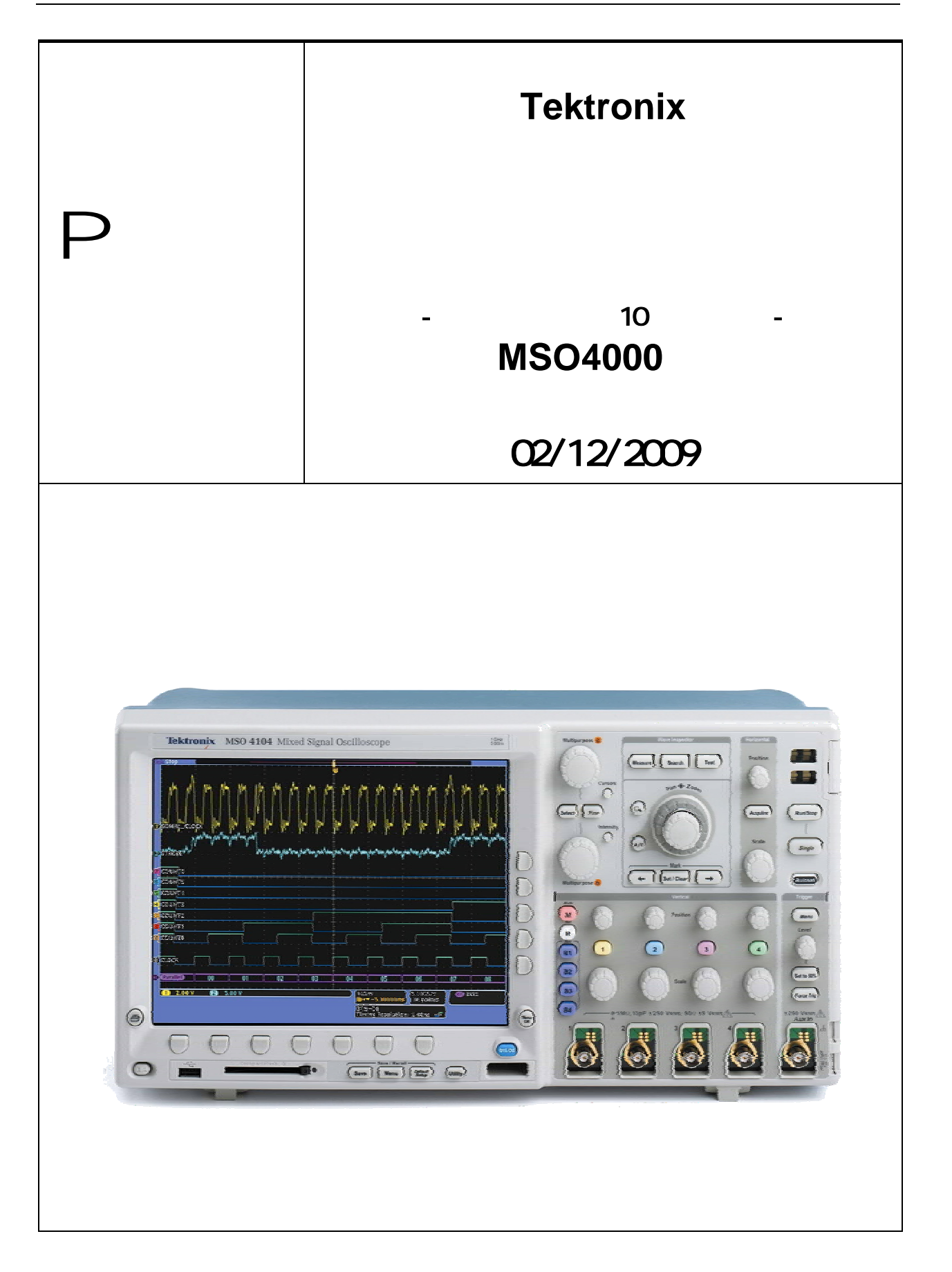

# <u>目次</u>

| デモ・ボード(信号源)について                                           | 3  |
|-----------------------------------------------------------|----|
| 発生信号                                                      | 3  |
| 準備する                                                      | 4  |
| はじめに                                                      | 4  |
| 必要機器                                                      | 4  |
| 設定手順                                                      | 4  |
| タスク 1: デジタル・チャンネルを使う                                      | 6  |
| はじめに                                                      | 6  |
| サプタスク 1: MSO4000 フロント・パネルの説明                              | 6  |
| サブタスク 2: MSO4000 デジタル・チャンネルの設定と Magni VU                  | 6  |
| サブタスク 3: MSO4000 チャンネルごとに設定できるスレッショルド                     | 9  |
| サプタスク 4: MSO4000 波形ラベルを付ける                                | 11 |
| まとめ                                                       | 12 |
| タスク 2: パラレル・パスを観測する                                       | 14 |
| はじめに                                                      | 14 |
| サブタスク 1: MSO4000 パラレル・バスの設定                               | 14 |
| サブタスク 2: MSO4000 パラレル・バス値によるトリガ                           | 16 |
| サブタスク 3: MSO4000 パラレル・バス値による検索                            |    |
| まとめ                                                       |    |
| タスク 3: RS-232 シリアル・パスを観測する                                | 20 |
| はじめに                                                      |    |
| サブタスク 1: RS-232 シリアル・バスの設定                                |    |
| [発展]サブタスク 1A: TDP0500 または TDP1000 を使った RS-232 シリアル・バスの設定. | 21 |
| サブタスク 2: RS-232 シリアル・バスのデコード方式                            | 23 |
| サブタスク 3: RS-232 シリアル・トリガ                                  |    |
| まとめ                                                       |    |

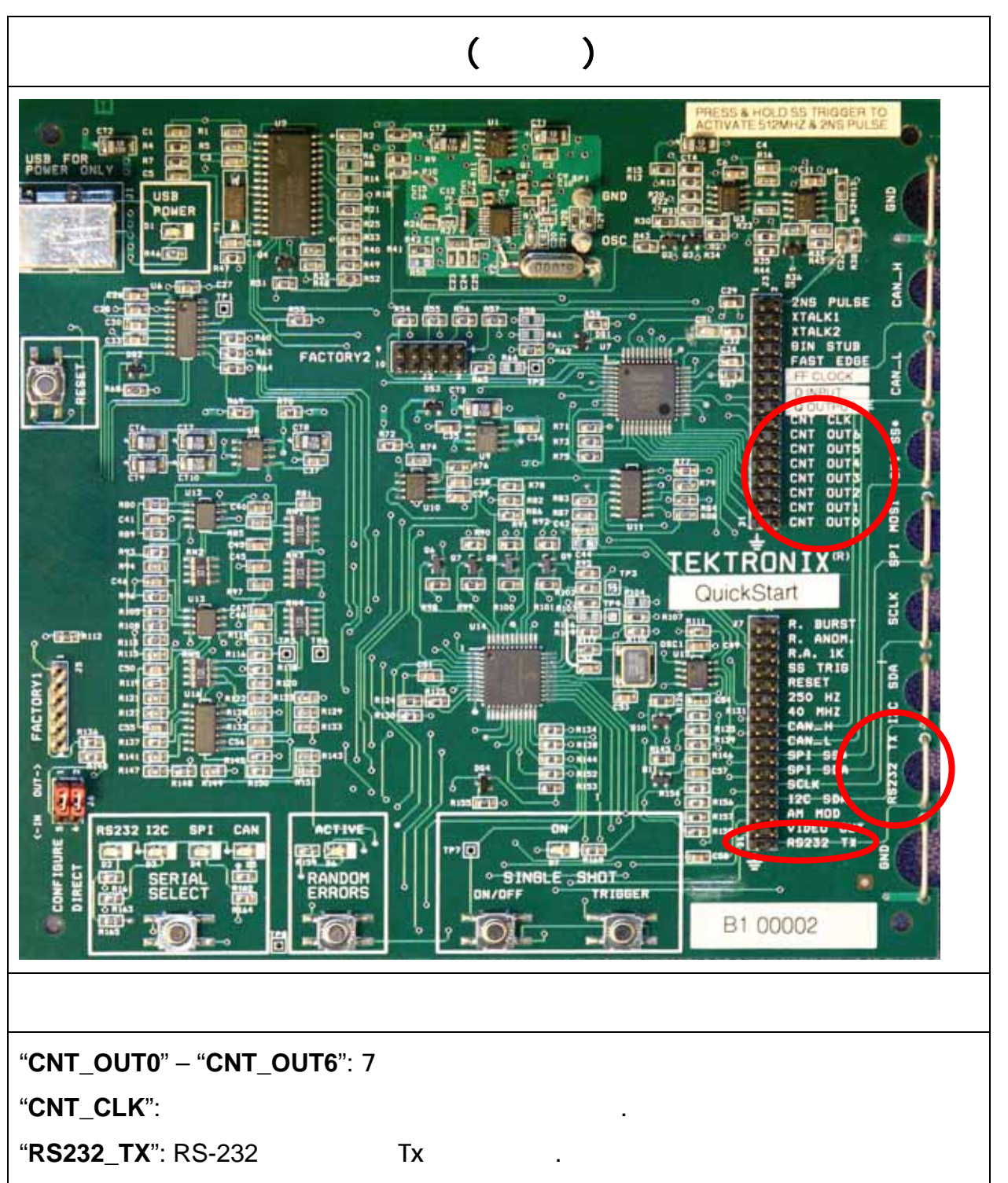

"GND": グランド

(このほかにも、このボードには多くの信号が含まれています)

## 準備する

#### はじめに

この操作ガイドでは、最新オシロスコープ MSO4000 の操作を、デジタル・チャンネル、パラレル・バス、RS-232 トリガ・解析の順にポイントを押さえながら実習形式で学ぶことができます

MSO4000 は、ロング・メモリ搭載&シリアル・デバッグ対応マシンとして先駆的な テクトロニクスの DPO4000 シリーズ・デジタル・フォスファ・オシロスコープ (DPO)をベースに、組込みシステム・エンジニアの方々からご要望の多かった 16 チ ャンネルのデジタル入力を内蔵したミックスド・シグナル・オシロスコープ(MSO)で す。操作は DPO とほぼ変わらず、ロジック・アナライザの基本機能と高性能オシロス コープの機能を1台で利用できます

オシロスコープの基本操作、使用上の注意点について学習したい方は、オシロスコー プ10 倍活用術(ビデオ)を先にご覧ください

www.tektronix.co.jp/10x-video - 「オシロスコープ 10 倍活用術」

#### 必要機器

- 1. この操作ガイドでは次の機器を利用します
  - MSO4000 と受動プローブ P6139A とデジタル・プローブ P6516
  - DPO4COMP アプリケーション・モジュール(MSO4000 に挿入する)
  - デモ・ボード (020-2694-XX)
  - USB ケーブル (174-4401-00)
  - (可能なら) USB キーボード (119-7083-00)
  - (可能なら) TDP1000 又は TDP0500 TekVPI 42V 差動プローブ

#### 設定手順

- 1. 受動プローブやケーブルを接続せずに、MSO4000の電源を入れます
- 2. 受動プローブ P6139A を MSO4000 のチャンネル1に接続します
- 3. 受動プローブ P6139A のクランド・ワニロをボード端の GND へ接続します
- 4. 受動プローブ P6139A の先端を **RS232\_TX** に接続 します(ボード端のテストポイントでもヘッダ・ピンでも可)
- 5. デジタル・プローブ P6516 を MSO4000 の D15-D0 コネクタに接続します
- 6. デモ・ボードは MSO4000 の USB ホスト・ポートから電源供給ができます

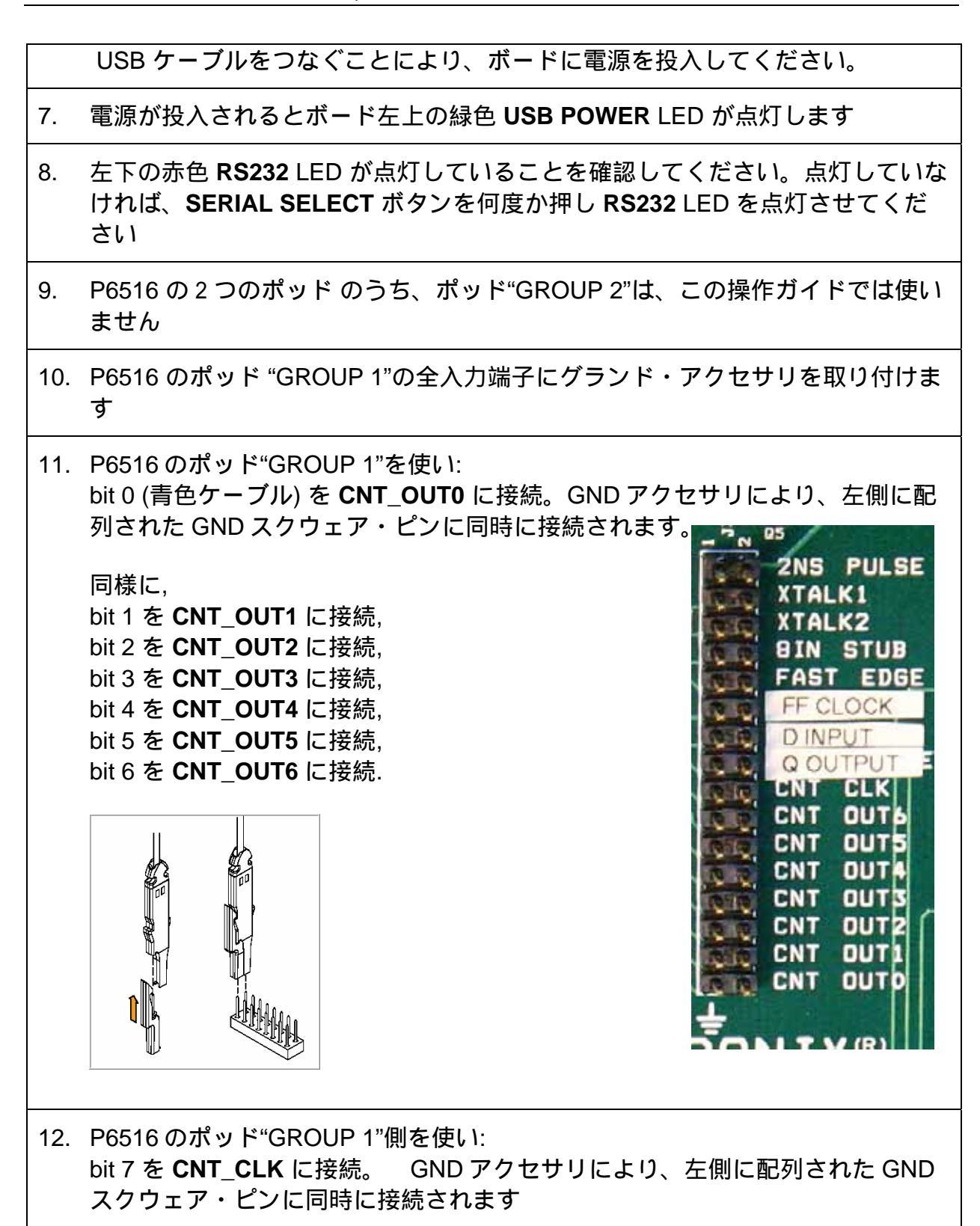

## タスク1: デジタル・チャンネルを使う

#### はじめに

MSO4000 は組込みシステム開発を担当するエンジニアの声を受けて誕生しました。 組込みシステムとは製品に内包され特化した処理を行うコンピュータで、ユーザーに その存在は意識されません。

デバッグ・ツールとしてはオシロスコープが主流ですが、チャンネル数が限られているため、時間がかかります。一方、複数のデジタル・チャンネルをもつ MSO なら、複数のバスを同時に観測できるため作業工数が大幅に削減されます。

タスク1では、MSOの主な機能、デジタル・チャンネルの基本的な操作方法について学びます

サプタスク 1: MSO4000 フロント・パネルの説明

- 1. MSO4000 は、小さな奥行き、大きく見易い表示、フロント・パネルに装備され た高機能な Wave Inspector を持つ使い易いツールです。その特長とは・・:
  - a. 僅か 137mm の奥行きはお客様の作業スペースを占有しません
  - b. 大きく高精細な **10.4 型 XGA ディスプレイ** 画面サイズのみならず高い表示 分解能により、多数のチャンネルを同時表示しても見易く観測できます。
  - c. デジタル・プローブは接続し易いフロント・パネルで接続します。**青色の** D15-D0 ボタンによりデジタル・チャンネルのメニューが表示できます。
  - d. **4 つもある紫色の B1-B4** ボタンによりバスの表示と解析ができます。2 つのみではなく、4 つのバスを同時に表示・解析することができます!
  - e. 検索、ナビゲーション機能を持つ Wave Inspector はアナログのみならず デジタル・チャンネルにおいても使用できます

サブタスク 2: MSO4000 デジタル・チャンネルの設定と MagniVU

- ミックスド・シグナル・オシロスコープの基本機能は、多チャンネルのデジタ ル波形を取込み表示できることです。アナログ・チャンネルと時間相関のとれ たデジタル波形が同一画面上に表示されます。デジタル・チャンネル波形を表 示するため以下の手順に従ってください
  - a. フロント・パネルの Default Setup ボタンを押し、初期化します
  - b. チャンネル1の垂直軸**スケール**を **10 V/div** に設定します。ポジションで 画面上部の位置へ動かします
  - c. 時間軸スケール を 800 ns/div (又は1 µ s/div) に設定します

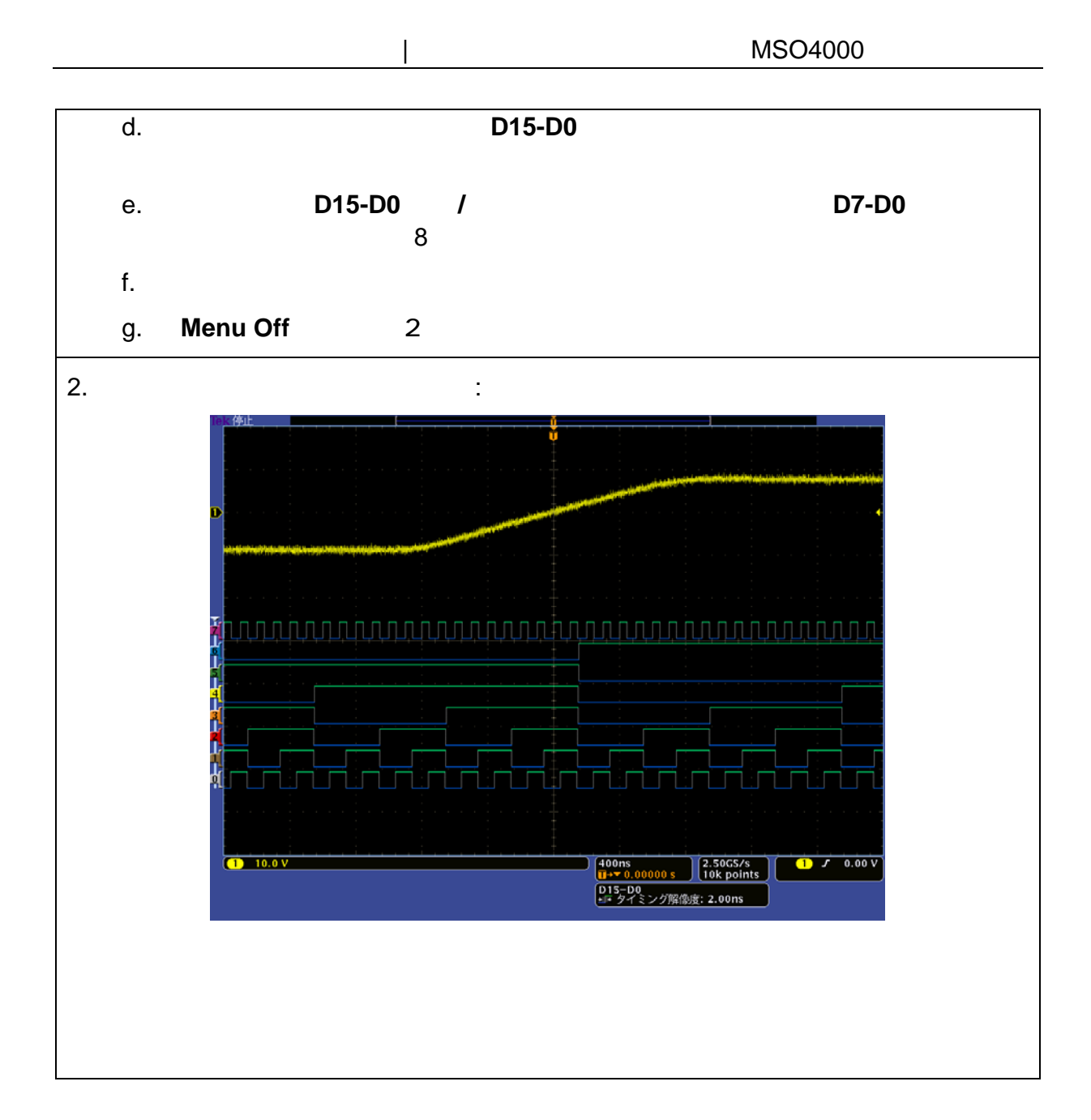

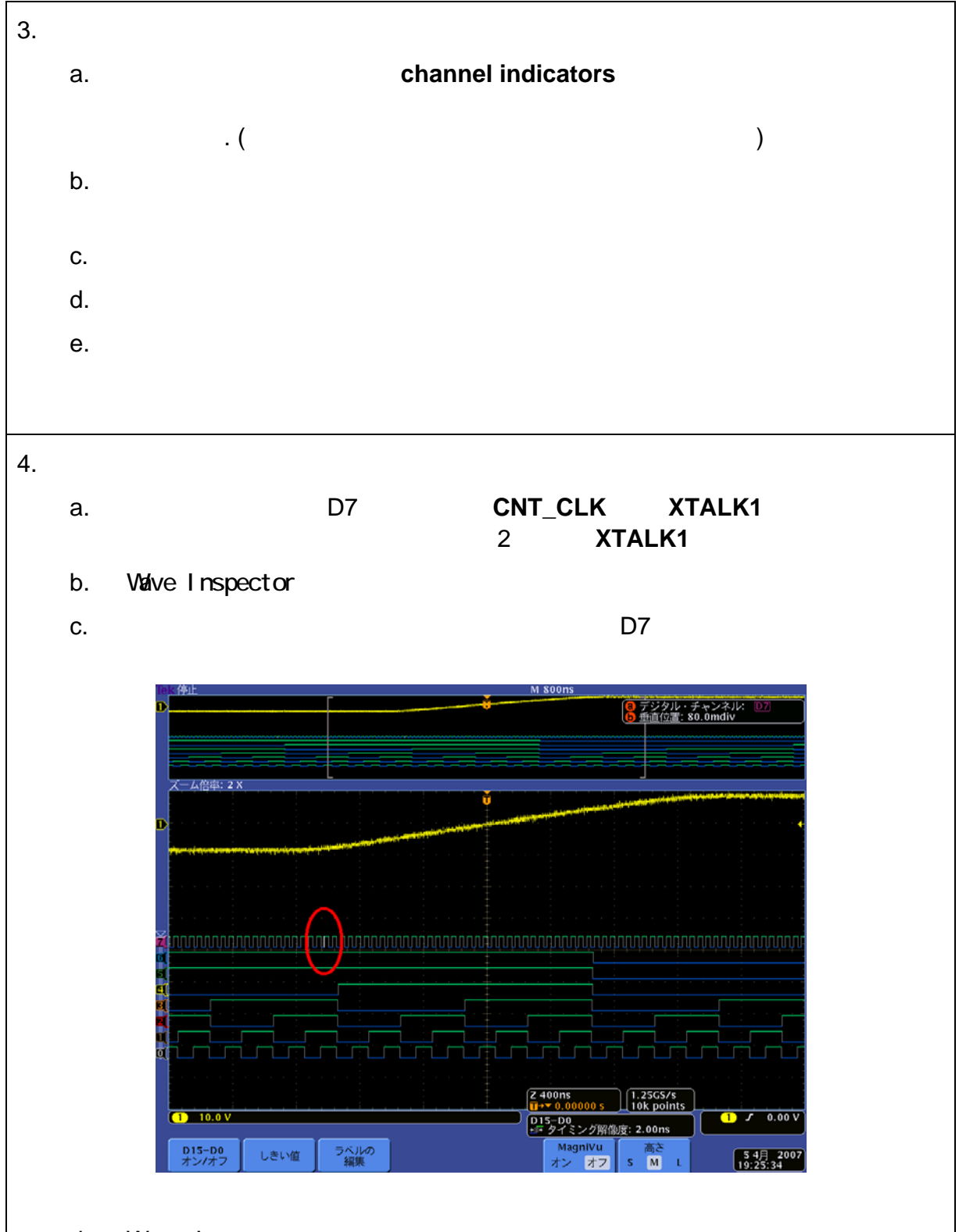

d. Wave Inspector を使って白色エッジをズームしてください。次図のよう に、ズーム前には見えなかった新たなエッジが見えるようになります

### 実習形式で学ぶ | 最新オシロスコープの操作 MSO4000 編

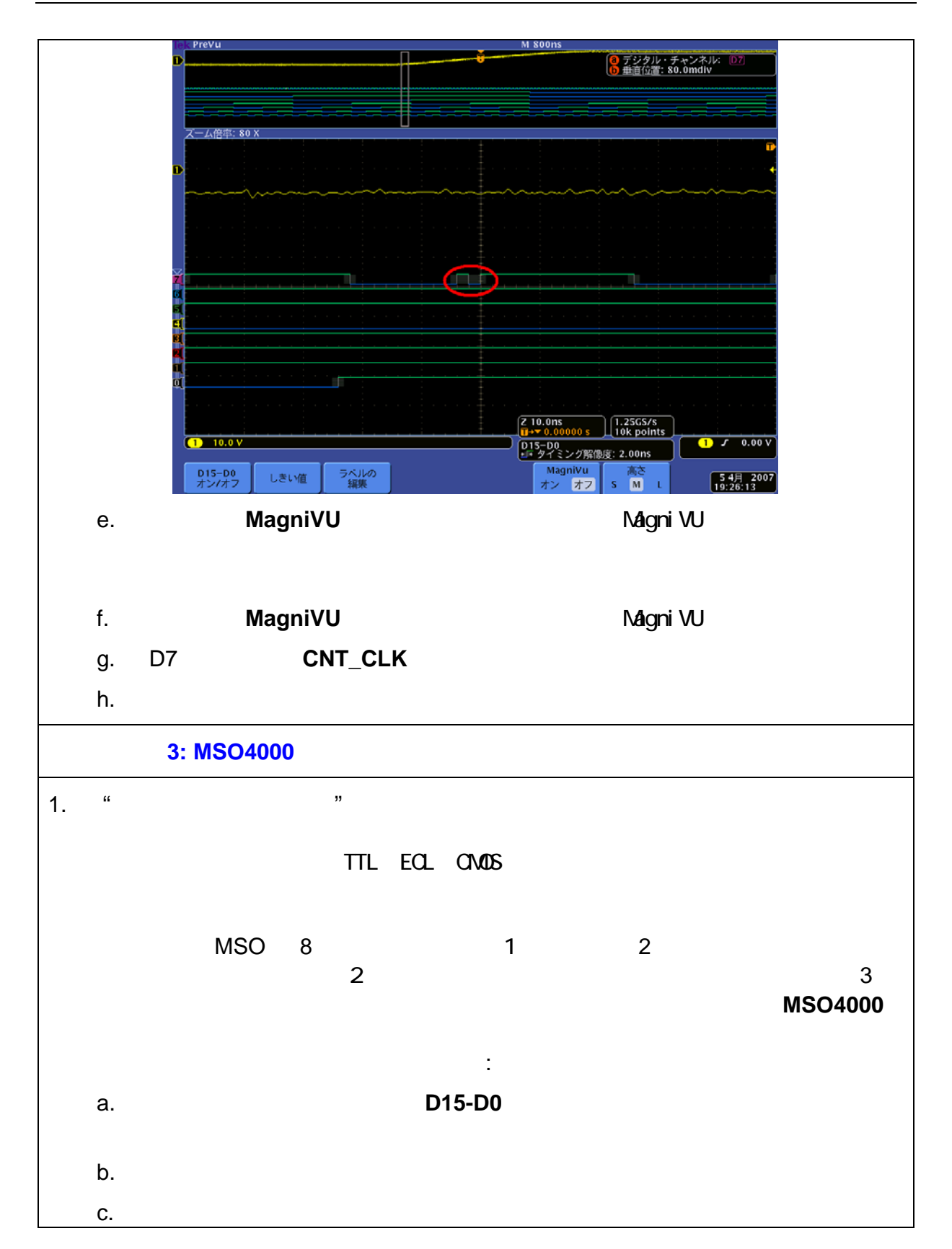

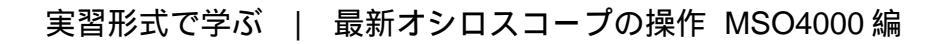

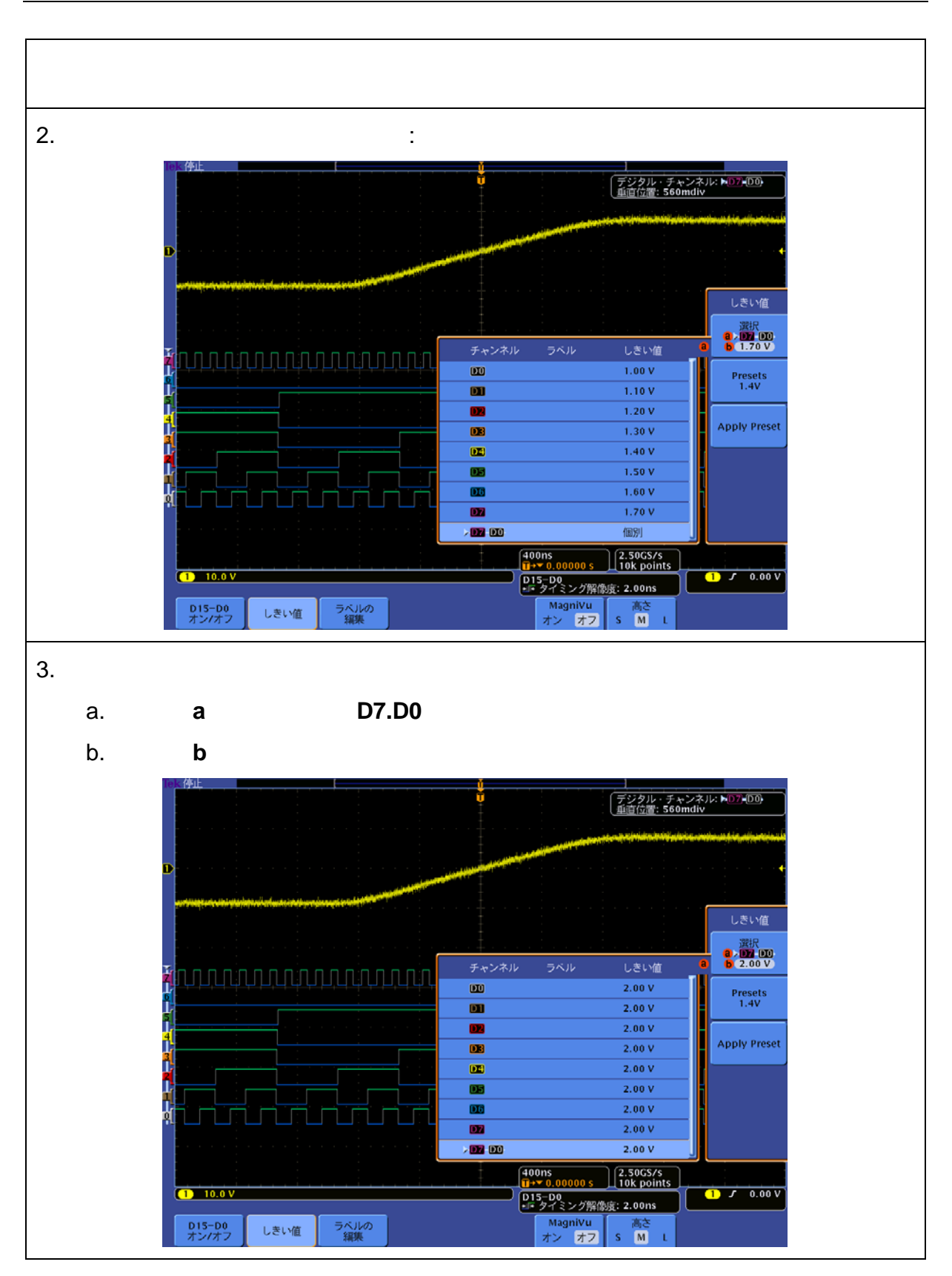

Ver 1.1

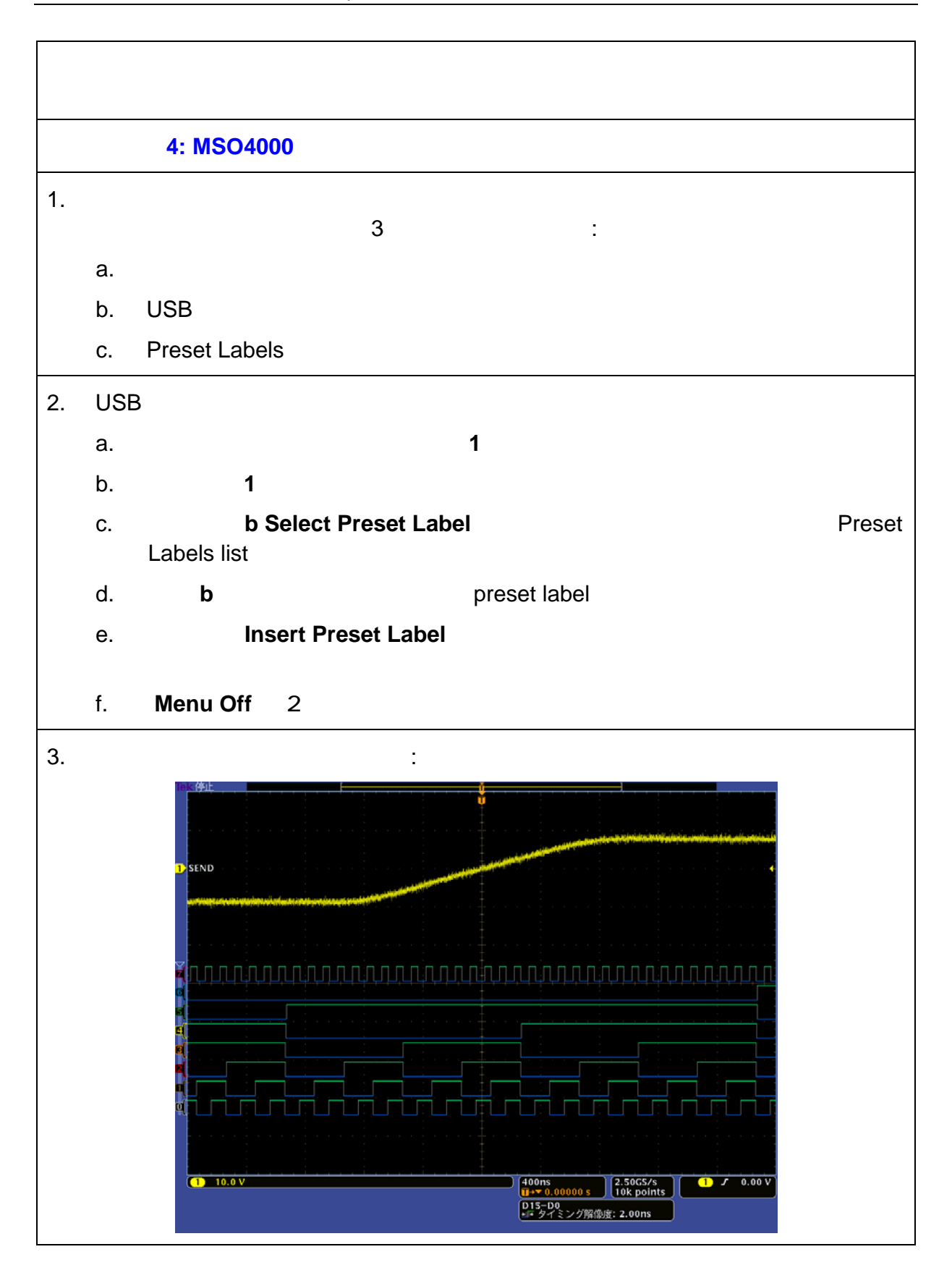

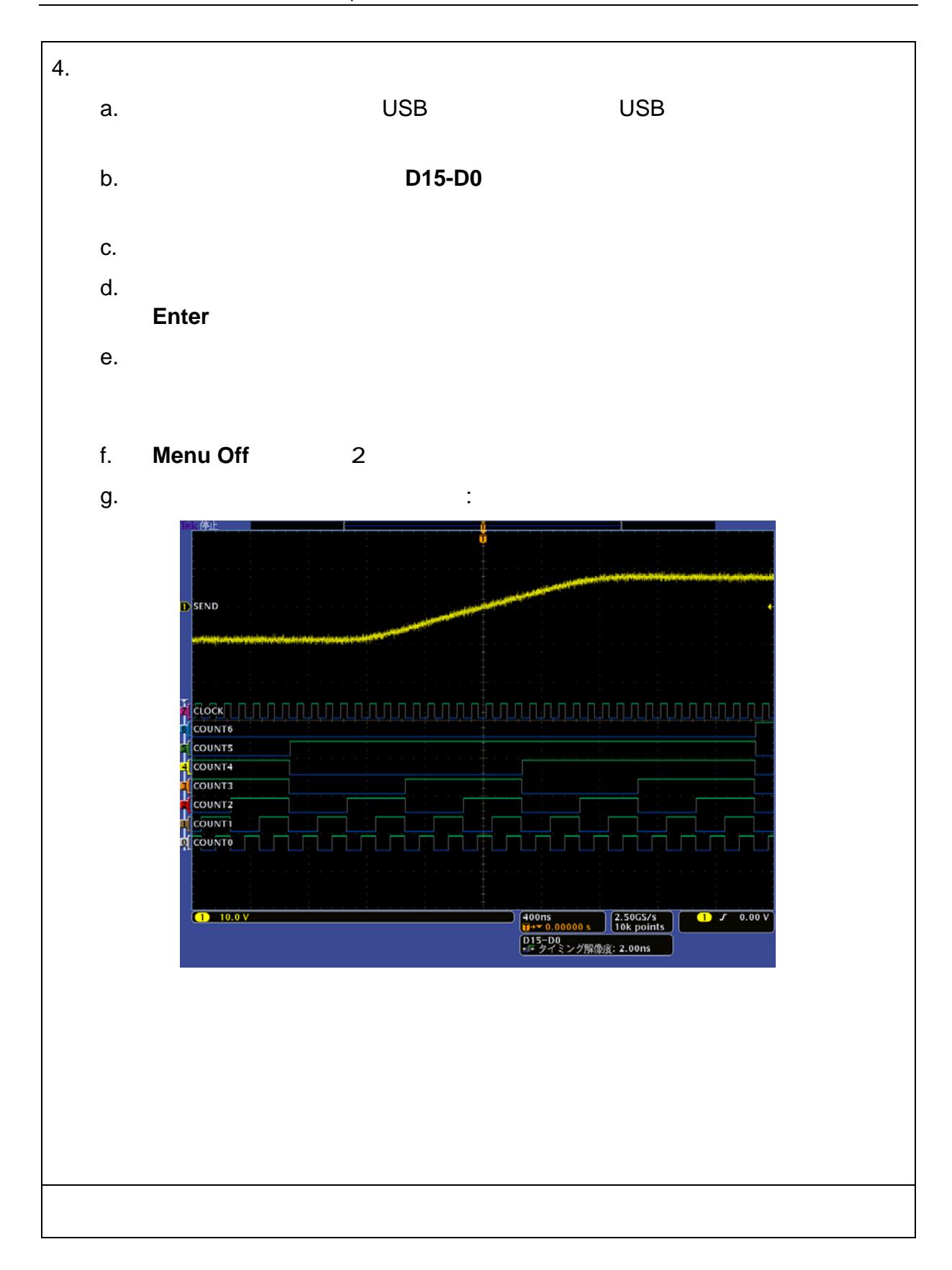

この操作ガイドは MSO の基本機能に関し、4 つの重要ポイントを紹介しました。
 小さな奥行き、大きく見易い表示、フロント・パネルに装備された高機能 な Wave Inspector

 MSO の操作は、習熟しているオシロスコープの延長で無理なく操作 できます
 次世代の表示とは、「識別を容易にする個別のデジタル・チャンネル 色」、「ハイローを緑色青色により色分け」、「多重エッジを白色で表 現」
 チャンネルごとに独立したスレッショルド

 波形ラベル

## タスク 2: パラレル・バスを観測する

#### はじめに

16 のデジタル・チャンネルをもつ MSO4000 は、シリアル・バスだけでなくパラレ ル・バスのデコード、トリガ、解析が可能です。またデコード値を使ったトリガや検 索も可能です。

タスク2ではMSO4000のパラレル・バスに対応した機能を学びます

サプタスク 1: MSO4000 パラレル・パスの設定

1. [この タスク2 に使われる接続は前ページまでのタスク1 接続を引き継ぎます]

デモ・ボードからの 7 ビット・カウンタ出力をバス表示する場合は、次の操作 を行います

- a. フロント・パネルの **B1** ボタンを押します
- b. 汎用 a ノブを使って、B1 バス表示位置を画面に底部に移動させます
- c. 画面左下の**バス B1** ベーゼル・ボタンを押した後、**汎用**ノブによりパラレルを選択します
- d. 画面下の入力の定義ベーゼル・ボタンを押します
- e. 画面右の**同期データ** サイド・ベーゼル・ボタンを押して**いいえ**を選択しま す
- f. 画面右のデータ・ビットの数を押し、汎用aノブで7に設定します
- g. 時間軸スケールを 200 ns/div にします
- h. フロント・パネルのシングル ボタンを押し、波形を単発取込みします
- i. Menu Off ボタンを2度押して、メニューを消します
- 2. バス波形を詳しく調べるには Wave Inspector が役立ちます
  - a. Wave Inspector の内側の**ズーム** ノブを右に回し波形をズームします
  - b. Wave Inspector の外側の **パン** ノブを回し、アナログ波形もデジタル波形 も同様にスクロールできることを確認します
  - c. デジタル・パターンが変化するたび、デコードされたパラレル・バスの表示も変わることを確認してください。これはクロック非同期のバス表示です。クロック同期のバス表示が必要な方は、次の方法で行います

| 3. | 画面 | ī表示は次のようになります:                                                                                              |
|----|----|----------------------------------------------------------------------------------------------------|
|    |    | M 200ns                                                                                                    |
|    |    | 20 Parallel 1D 1E 1F 00 01 02 03 04 05 06 07 08 09 0A 08 0C 0D 0E 0                                         |
|    |    | ズーム倍率: 5 X                                                                                                  |
|    |    | D SEND                                                                                                    |
|    |    |                                                                                                    |
|    |    |                                                                                                    |
|    |    | COUNTS<br>COUNT4<br>COUNT3                                                                                  |
|    |    | COUNT2<br>COUNT1<br>0 COUNT0                                                                                |
|    |    | gy <mark>Parallel 1E 1E 1E 1F 1F 1F 1F 1F 1F 1F 1F 1F 1F 1F 1F 1F </mark>                                   |
|    |    | 【 10.0 V                                                                                                    |
| 4. | クロ |                                                                                                    |
|    | a. | フロント・パネルの B1 ボタンを押し、バス・メニューを表示します                                                                           |
|    | b. | 画面下の <b>入力の定義</b> ベーゼル・ボタンを押します                                                                             |
|    | C. | 画面右の <b>同期データ</b> サイド・ベーゼル・ボタンを押して <b>はい</b> を選択します                                                         |
|    | d. | <b>定義ビット</b> サイド・ベーゼル・ボタンを押し、 <b>汎用 a</b> ノブを使って <b>クロッ</b><br><b>ク</b> を選択します                              |
|    | e. | <b>汎用 b</b> ノブを使って、表示クロックとして、 <b>D7</b> を選択します                                                              |
|    | f. | フロント・パネルの <b>シングル</b> ボタンを押し、波形を単発取込みします                                                                    |
|    | g. | Menu Off ボタンを 2 度押して、メニューを消します。  画面表示は次の<br>ようになります。表示はスッキリしたものとなり、デコードされたバス表<br>示は D7 の立上りエッジに同期した表示となります: |
|    |    |                                                                                                    |
|    |    |                                                                                                    |
|    |    |                                                                                                    |
|    |    |                                                                                                    |
|    |    |                                                                                                    |
|    |    |                                                                                                    |

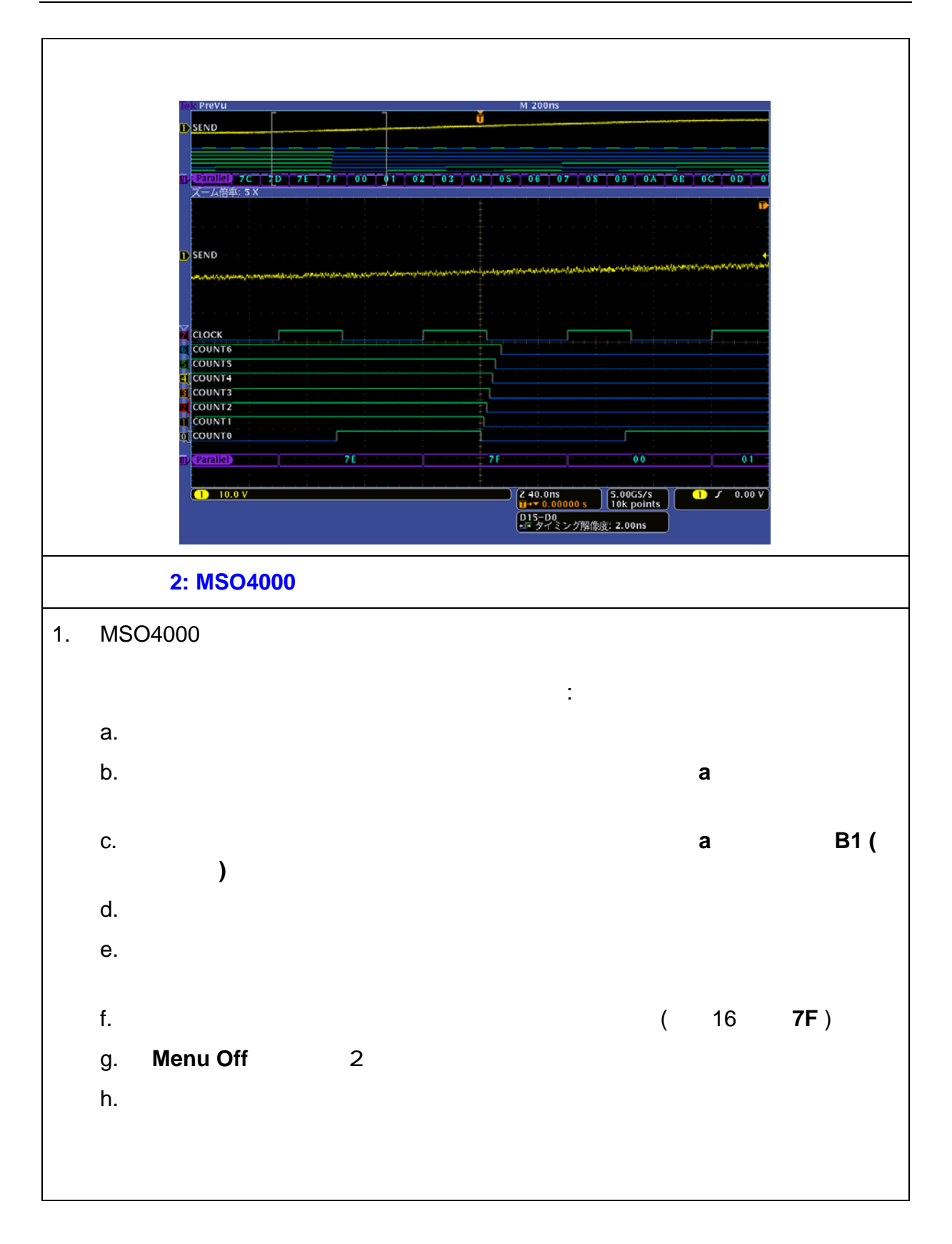

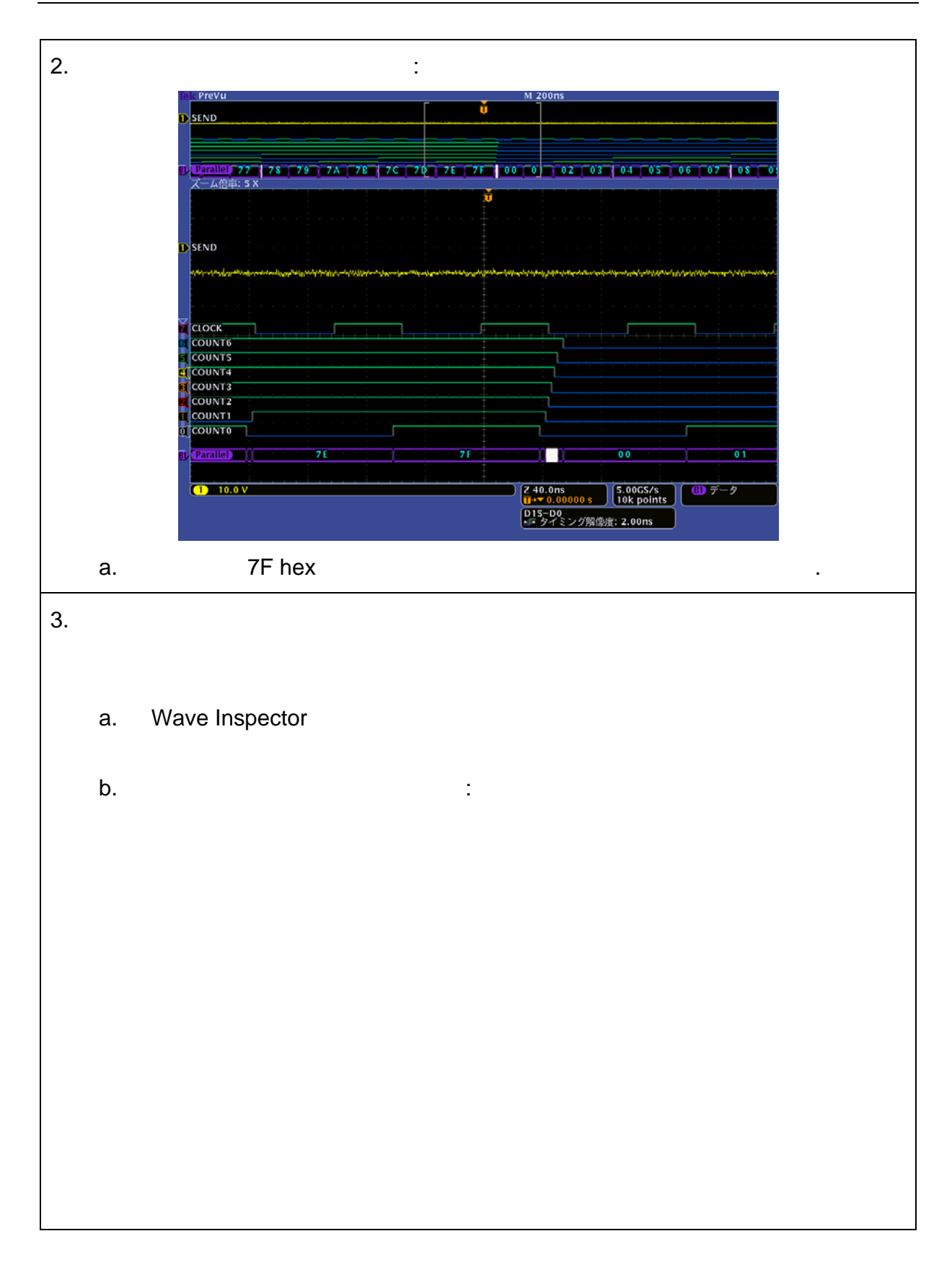

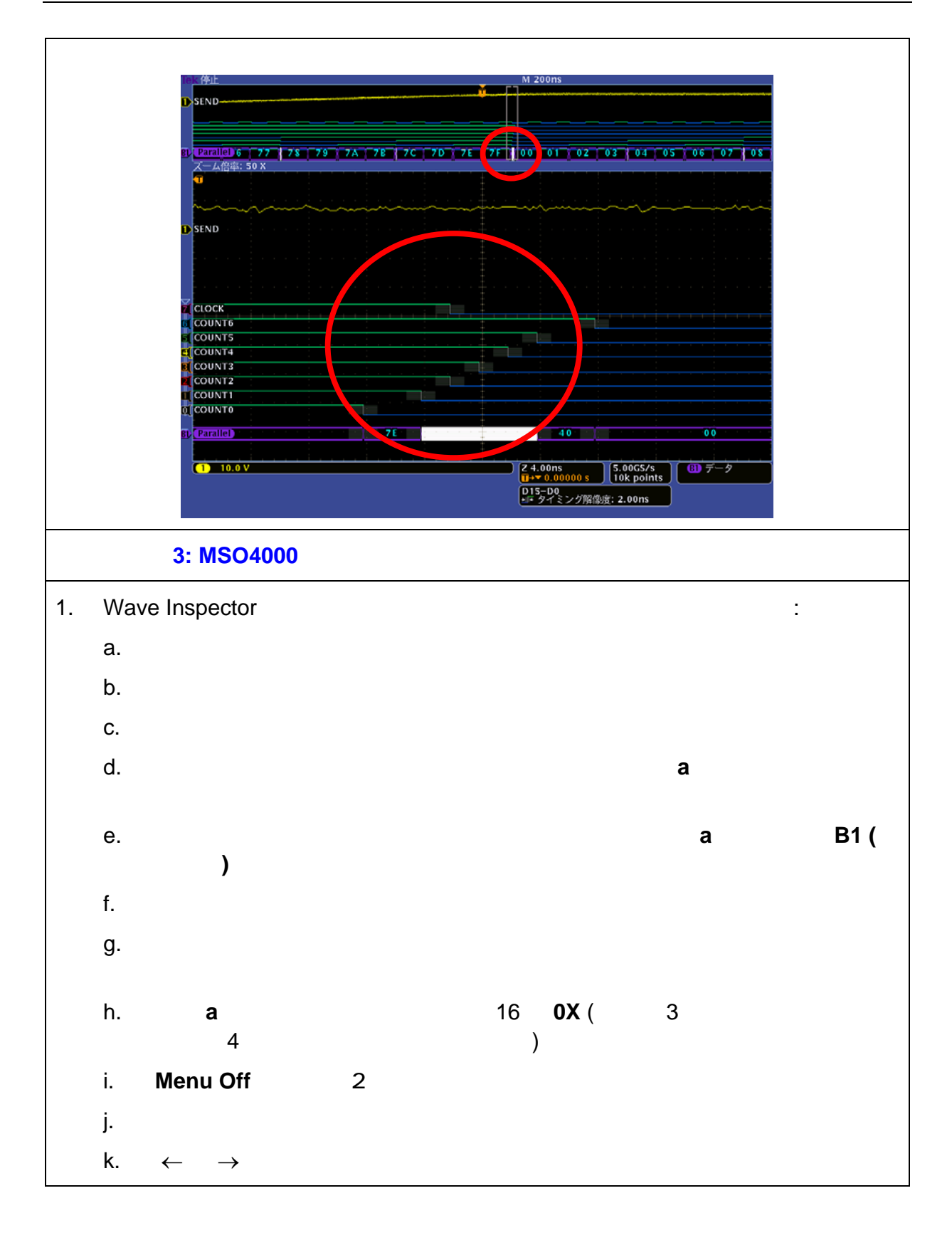

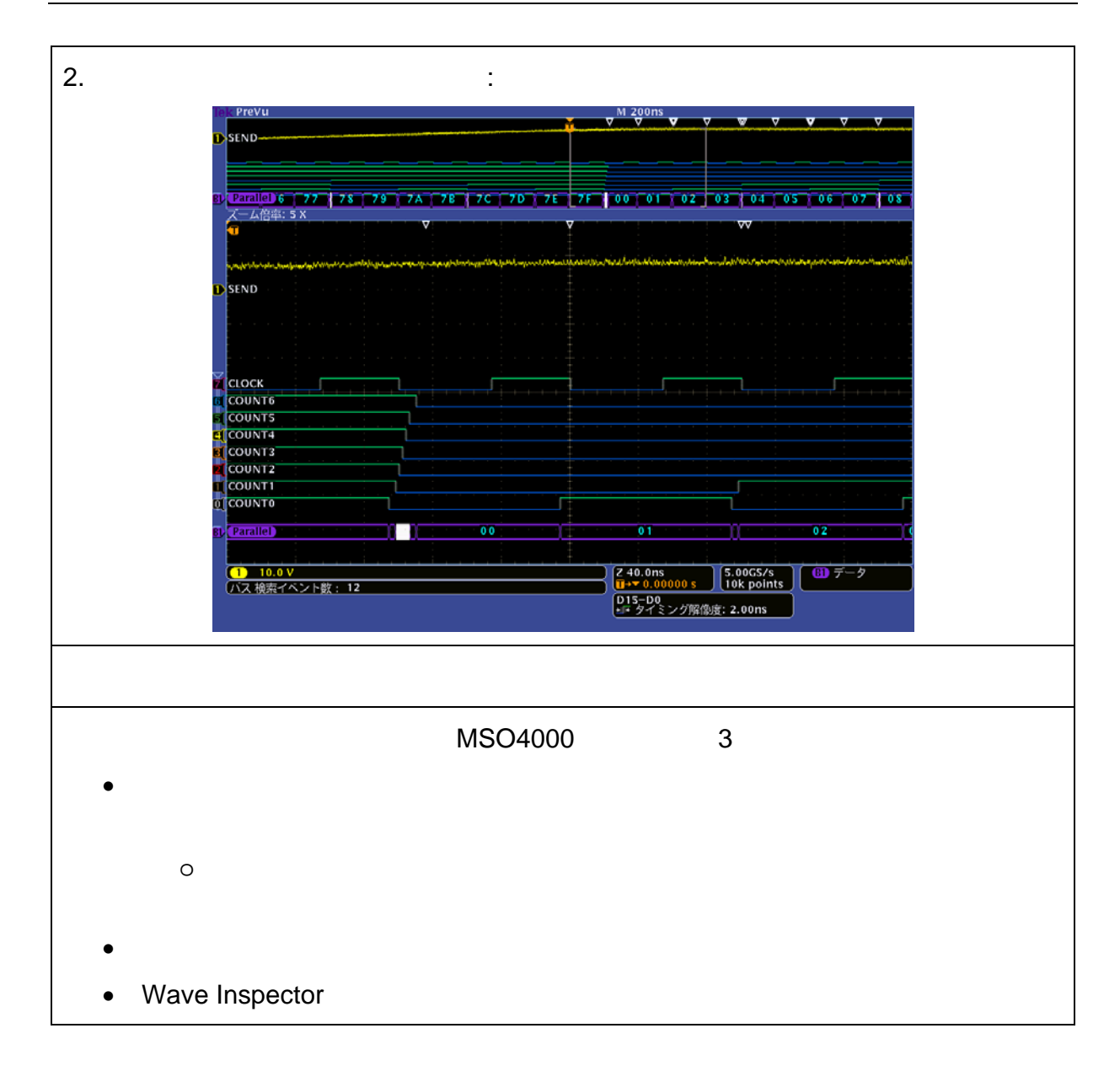

## タスク 3: RS-232 シリアル・バスを観測する

#### はじめに

シリアル・データは長いパケットの連続するストリームとなり、その解析には長いレ コード長を必要とします。10Mのレコード長を持つ DPO/MSO4000 シリーズは RS-232(新対応)、I<sup>2</sup>C、SPI、CANのような低速シリアル信号を扱うエンジニアの究 極のデバッグ・ツールです。トリガ、バス表示、デコード、イベント・テーブル表示 という優れた機能が仕事を効率化します。その機能と Wave Inspector が組み合わさ った DPO/MSO4000 は、シリアル・パケット内容でさえ簡単に検索することができ ます。タスク3では RS-232 信号を利用したバスの観測の例を学習します

サプタスク 1: RS-232 シリアル・パスの設定

1. [この タスク3 に使われる接続は前ページまでのタスク2 接続を引き継ぎます]

RS-232 シリアル・バス表示をさせる手順

- a. フロント・パネルの Default Setup ボタンを押し、初期化します
- b. チャンネル1の垂直軸スケールを5 V/div にします
- c. 時間軸スケールを 40 ms/div にします
- d. フロント・パネルの波形取り込みボタンを押します
- e. 画面下のレコード長・ベーゼル・ボタンを押し、サイド・ベーゼル・ボタンで 1M ポイントを選択します
- f. フロント・パネルの B1 ボタンを押し、汎用 a ノブを使い B1 バス表示を 画面底部に移動させます
- g. 画面左下の **バス B1** ベーゼル・ボタンを押し、**汎用 a** ノブを使い RS-232 を選択します
- h. 画面下の入力の定義ベーゼル・ボタンを押し、汎用 a ノブを使い TX 入力 としてチャンネル 1 に指定します
- i. 画面下のしきい値ベーゼル・ボタンを押し、汎用 a ノブを使いしきい値を チャンネル 1 波形振幅の約半分のレベルにセットしてください
- j. 画面下の**設定**ベーゼル・ボタンを押し、サイド・ベーゼル・ボタンと**汎用** a ノブを使い**ビット・レート 9600 bps、データ・ビット 8、パリティなし** としてください

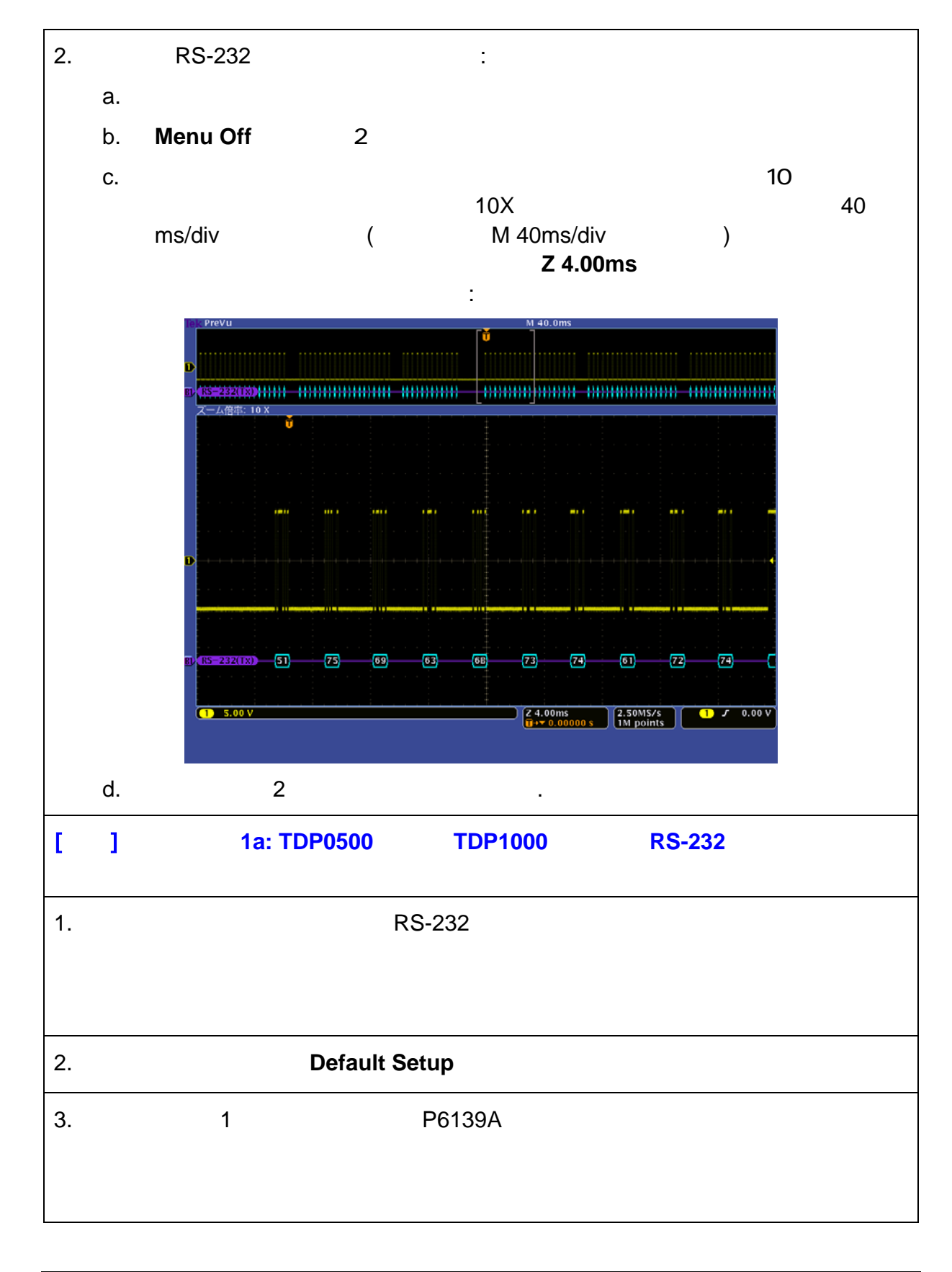

実習形式で学ぶ | 最新オシロスコープの操作 MSO4000 編

| 4.  | TDP0500 か TDP1000 42V 差動プローブをチャンネル1に接続します                                                                 |
|-----|----------------------------------------------------------------------------------------------------|
| 5.  | 差動プローブの Range を <b>42 V<sub>pk</sub> にセットしてください。RS-232 信号振幅は最</b><br>大 ±25V もあります                         |
| 6.  | + 入力をデモ・ボードの <b>RS232_TX</b> 、 - 入力を <b>GND</b> に接続します (プローブ<br>先端部のコネクタ消耗を防ぐため、Tip Saver アダプタの使用をお薦めします) |
| 7.  | チャンネル 1 の垂直軸 <b>スケール</b> を <b>5 V/div</b> にします                                                            |
| 8.  | 時間軸 <b>スケール</b> を <b>40 ms/div</b> にします                                                                   |
| 9.  | フロント・パネルの <b>波形取り込み</b> ボタンを押します                                                                          |
| 10. | 画面下の <b>レコード長・</b> ベーゼル・ボタンを押し、サイド・ベーゼル・ボタンで<br>1M <b>ポイント</b> を選択します                                     |
| 11. | フロント・パネルの <b>B1</b> ボタンを押します                                                                              |
| 12. | <b>汎用 a</b> ノブを使い B1 バス表示を画面底部に移動させます                                                                     |
| 13. | 画面左下の <b>バス B1</b> ベーゼル・ボタンを押し、 <b>汎用 a</b> ノブを使い <b>RS-232</b> を選<br>択します                                |
| 14. | 画面下の <b>入力の定義</b> ベーゼル・ボタンを押し、 <b>汎用 a</b> ノブを使い TX 入力とし<br>てチャンネル 1 を指定します                               |
| 15. | 画面下の <b>しきい値</b> ベーゼル・ボタンを押し、 <b>汎用 a</b> ノブを使いしきい値をチャ<br>ンネル 1 波形振幅の約半分のレベルにセットします                       |
| 16. |                                                                                                    |

- 16. 画面下の**設定**ベーゼル・ボタンを押し、サイド・ベーゼル・ボタンと**汎用** a ノ ブを使い**ビット・レート 9600 bps、 データ・ビット 8、パリティなし**としてく ださい
- 17. これで RS-232 バス設定ができました:
  - a. フロント・パネルの シングル ボタンを押し、波形を単発取込みします
  - b. Menu Off ボタンを2度押して、メニューを消します
  - c. ズーム位置とズーム倍率を調整しシリアル・キャラクタを約 10 個ほど表示 します

画面表示は次のようになります:

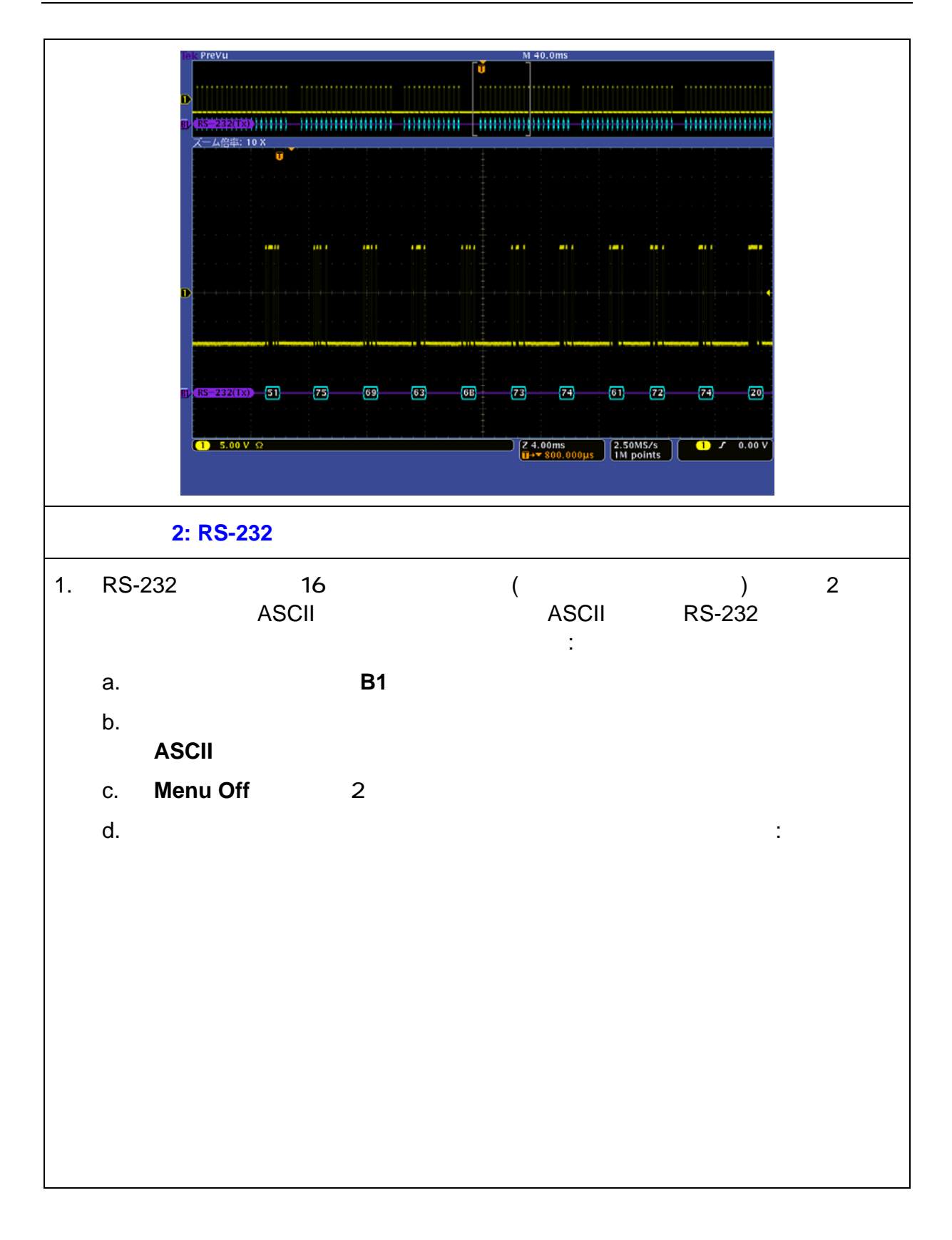

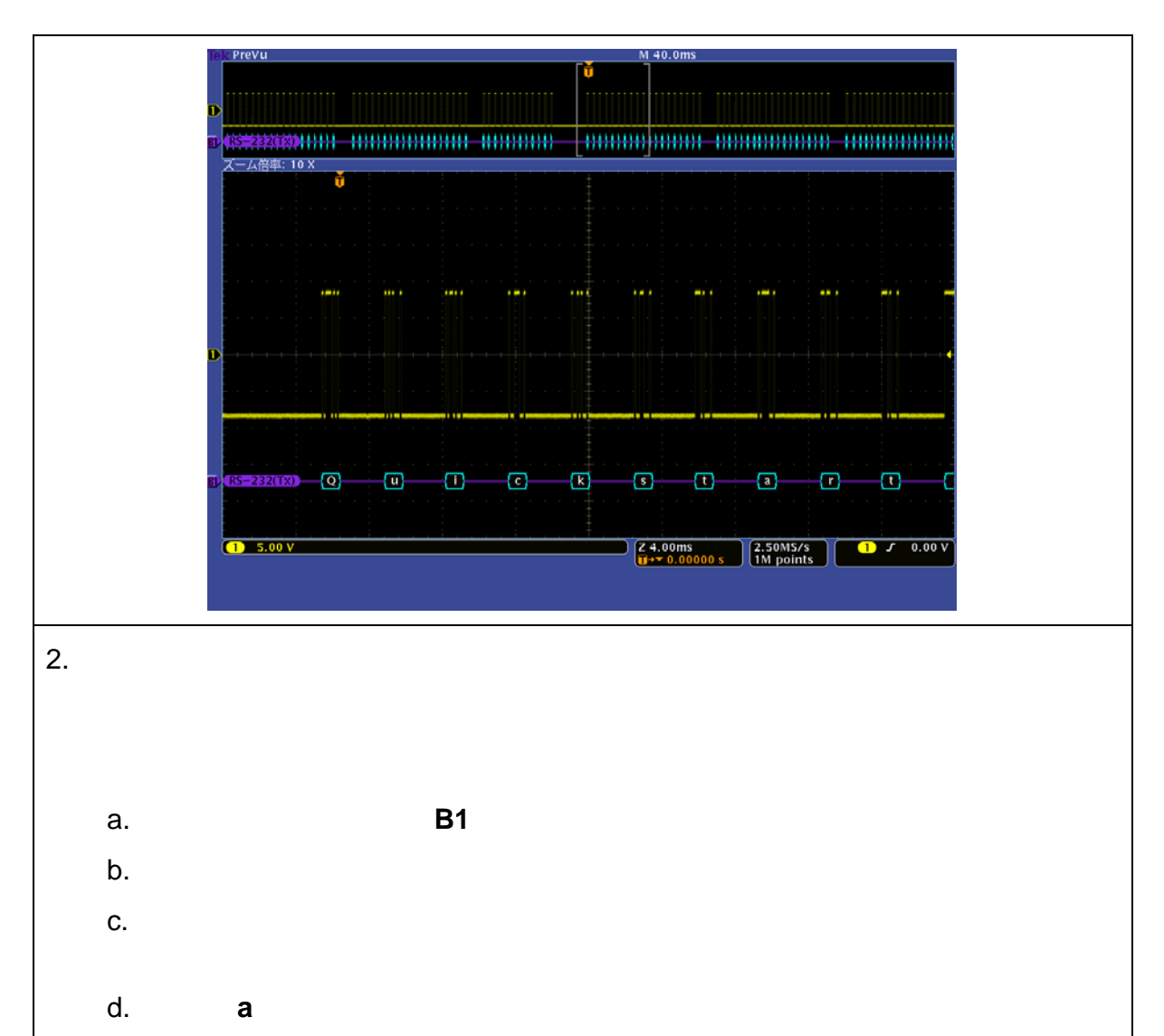

e. 画面表示は次のようになります:

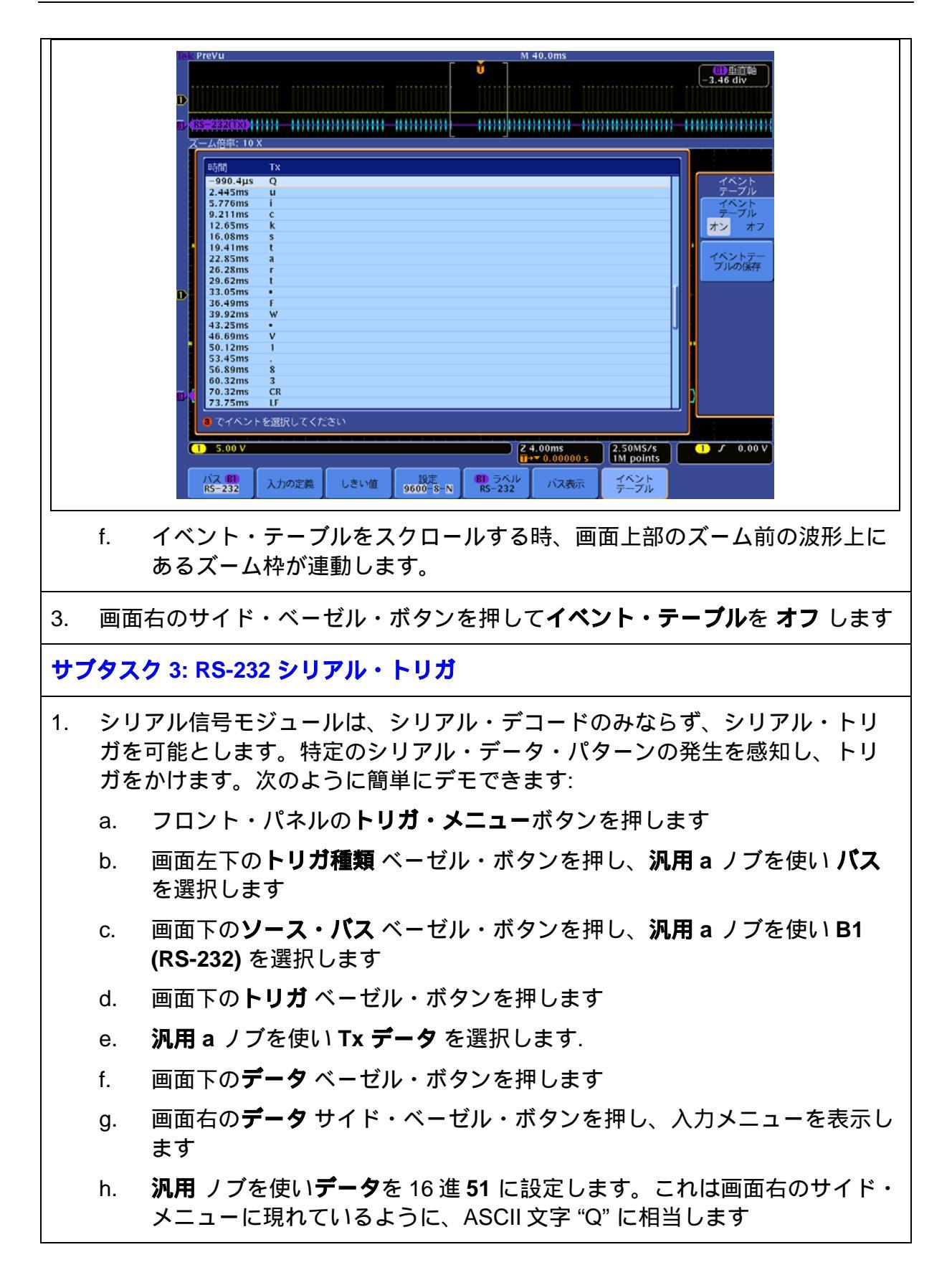

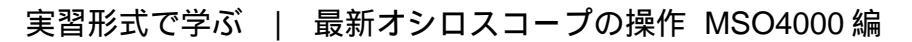

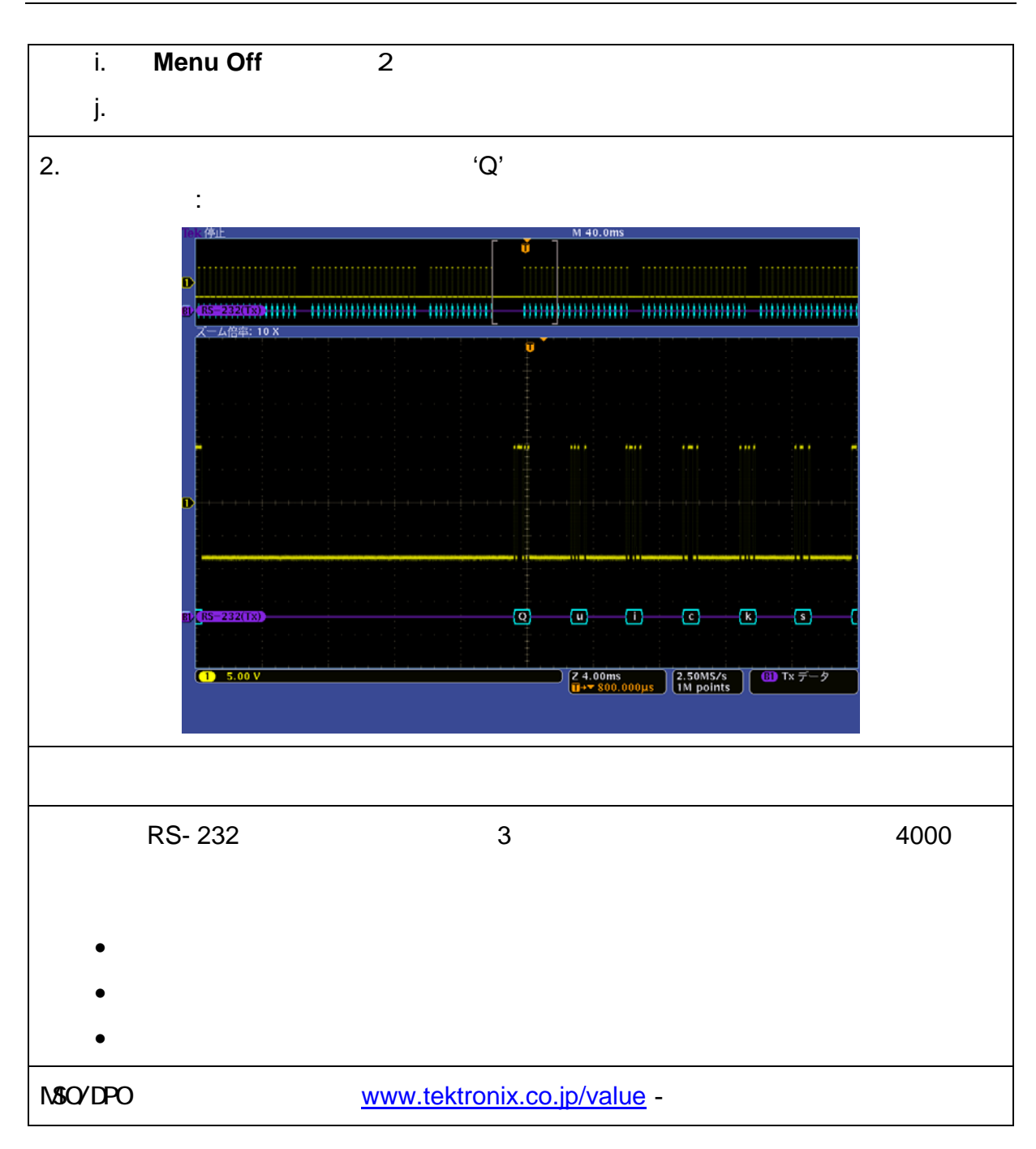

<u>www.tektronix.co.jp/10x-video</u> - 「オシロスコープ 10 倍活用術」